撮影場所を変更する 

| 77-447777-             | 【京都家事】 メンテナンスメニュー  | D%C+4 this@famoge.co.jp | (2029-SARE) | (0979)H |
|------------------------|--------------------|-------------------------|-------------|---------|
| <b>M</b> (1)           | メンテナンスメニュ          |                         |             |         |
|                        | -                  |                         |             |         |
| ►F-980 >               | ARAUTERAR >        |                         |             |         |
| + mitrowersh           |                    |                         |             |         |
| N QKA                  |                    |                         |             |         |
|                        |                    |                         |             |         |
| FAR夢 <sub>1</sub>      |                    |                         |             |         |
| 0 77-6149 ##79#-999F.N | I rights inserved. |                         |             |         |

### 「操作手順」

(1) はじめに)メンテナンスメニューを開く
 PC:左上にあるメンテナンスメニューを押す
 スマートフォン:右上のメニューボタン(三本線)を押す
 → 表示されるメンテナンスメニューを押す

| 0243 | しました。 |       |       |
|------|-------|-------|-------|
| お知り  | 50    |       | 2011  |
| E.   |       | 7     |       |
| 1    | De -  | F     | 2-    |
| 1    | 1     | 1     | (80)  |
|      | 31    |       |       |
|      | 1     |       | and a |
|      | 1     | 100   |       |
| 大    | 4     | TTT T | 14    |

上:スマホイメージ

### ② 各項目に沿って変更・追加する

| 撮影場所を追加する(カメラを追加した場合など)・・・・・・・P12  |
|------------------------------------|
| 撮影場所を変更する(カメラを移動させた場合など)・・・・・・P13  |
| 撮影場所から撤去する(一時的な回収の場合など)・・・・・・P13   |
| 撮影場所を削除する(完全に使用しなくなった場合など)・・・・・P14 |
| 変更履歴を確認する・・・・・P14                  |

### 

# 撮影場所を変更する(続き)

| 77-6447774-                            |                                                  |                               |                          |                                                   | D747-M dekaplemeye m.p.                  | (2026544)      | E00753E |
|----------------------------------------|--------------------------------------------------|-------------------------------|--------------------------|---------------------------------------------------|------------------------------------------|----------------|---------|
| <b>MA</b> 0                            | 撮影場所一覧                                           |                               |                          |                                                   |                                          |                |         |
| ■ 000000000000000000000000000000000000 | स्वरूष<br>इत्तरहर<br>77-247968<br>(अगरपार्थक) 11 | ##3<br>Part2<br>Ferral<br>新しい | *33113<br>*33113<br>*334 | 141, 560,558<br>342, 560,533<br>341, 560,55<br>FF | 5427808200<br>20178088200<br>20178088200 | 43<br>45<br>43 |         |
|                                        | วงตั้งเหลง                                       |                               |                          |                                                   |                                          |                |         |

### 2 設置場所を追加する

- i:撮影場所管理 を開く。
- ii:新しい撮影場所 #########を開く。
- iii:撮影場所名を入力する。
- iv: 撮影場所の緯度経度の入力(入力方法は下記の2パターンあります)
  - ・インターネット等で緯度経度を調べ、入力を行う。
  - ・現場でスマートフォンを開き、GPS情報の取得を押す。

※スマートフォンで入力を行う場合、誤差が生じる可能性があります。

v:情報を登録する

・画面下部にある登録する 2015 を押し、情報を登録します

### 撮影場所を変更する(続き)

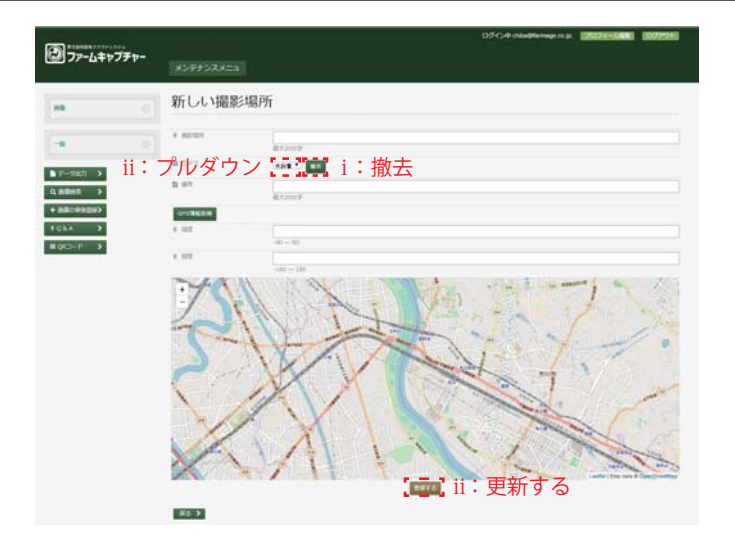

### ③ 撮影場所を変更する。

- i:現在設置している場所からの撤去
  - ・撮影場所管理から、現在設置している撮影場所の編集を開く。
    ※スマートフォンで確認する際は、撮影場所の表を右にスライドさせることで編集のボタンが表示されます。
- ・カメラ欄の撤去を押し、更新するボタンを押す。
- ii:新しい撮影場所の登録
- ・変更したい撮影場所の編集を開く
- カメラ欄のプルダウン ままま、
  を開き、対象のカメラを選択し、
  更新するボタンを押す。

## 🕑 撮影場所を変更する(続き)

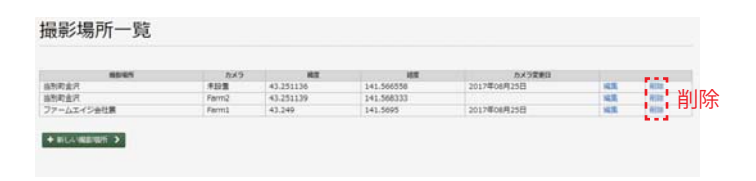

#### ④ 撮影場所の削除

・編集ボタンの右にある削除ボタンを押すことで、 撮影場所を削除することが出来ます。 ※削除した撮影場所を戻すことは出来ないので、ご注意ください。

#### ⑤ 撮影場所の変更履歴の確認

- ・メンテナンスメニューを開き、撮影場所変更履歴を押すと、 履歴が確認できます。
- ・日付、撮影場所、カメラを設定することで、検索をかけることも可能です。 ※区分については現在は使用しません。
- ・カメラ欄のプルダウンを開き、対象のカメラを選択し、
  更新するボタンを押す。